# 天津工业大学网上自助报账系统操作手册

| 进入"网上报账系统"后,                                                                                                    | ,出现如下界面:<br>此处点选您要报账的<br>类型                    |             |
|----------------------------------------------------------------------------------------------------|------------------------------------------------|-------------|
| € <b>夭孝メ孝大孝</b> 网上自助报账系统                                                                                                    |                                                | 平台地址链接   退出 |
|                                                                                                    | 1 日常报销 ● 国内差旅报销 ● 国际差旅报销 ■ 借款 ● 現的项目           | ■ 系统管理      |
| 首页         首页           负责项目         待修改业务         台提交业务         已成5           部门信息:             注: "友急的"表示已经到期的项目:接仅截止日期** | 此处显示的是您负责(或被<br>授权)的项目基本信息                     | 我的项目        |
| 编号 部门编号 部门名称 编号                                                                                                    |                                                |             |
| 1 2001 电内部间 1 (mt.22) 024383 面包的分子出生<br>总共 1 条记录 总共 1页                                                                      | Reflo <sup>x</sup> Allar Allar (1)<br>第1页<br>1 |             |

一、如果选择"日常报销",出现以下界面:

|                                       |                                    |            |    | 5 oqra 🍉 | 国内差旅报销 🛛 🐨 国际差旅报    | 器 借款 📄 我的项目 📑 系统管理 |
|---------------------------------------|------------------------------------|------------|----|----------|---------------------|--------------------|
| ҧ 日常报                                 | 销                                  |            |    |          |                     | 返回我的项目             |
| 销业多编(                                 | P. VP2010102000                    | -          |    |          | 11 11 11 41 11      |                    |
| [未]                                   | 号: 1620191029088<br>提交单据】:         | 57         |    |          | 此 处 为 软 件<br>带的简要说明 |                    |
| ————————————————————————————————————— | 5: YB20131023000<br>提交单据】:<br>业务编号 | ¥7<br>业务类型 | 摘要 | 金額       | 此 处 为 软 件<br>带的简要说明 |                    |

### 在点新业务填报后出现选择部门/项目界面

|           | 業大学 网上自助打<br>UNIVERSITY          | 反账系统                            |                 | 欢迎您:赵生 <b>勇  操作指南及常</b> 见 | 如贾)   全国增值税发票查验平台地址链接   進 |
|-----------|----------------------------------|---------------------------------|-----------------|---------------------------|---------------------------|
|           |                                  |                                 | 🛚 日常报销 🌮 国内差旅报销 | 当 🕒 国际差旅报销 📴 🖼            | 借款 📄 我的项目 👹 系统管理          |
| 🕠 日常报销    |                                  |                                 |                 |                           | 返回我的项目                    |
| 前报销业务编号   | : YB201910290888                 |                                 |                 |                           | 下一步(报销费用明细) 返回上一          |
|           | <b>说明:公共项目请直接输入部门</b> 集<br>部门编号: | <b>烏号和项目编号,然后下一步,进</b><br>项目编号: | i行使用!<br>?      | 报销人: 20024002             | * 赵生勞                     |
|           |                                  | 【注:选择项目,进行项目对应                  | 面的报销费用明细修改;点击删除 | ,删除对应 空缆费用明细; ]           |                           |
|           | 编号 即 ]编号<br>1                    | 即归名称                            | 坝目端号            | 点击此处                      | 可进行项目选                    |
| 项目余额信息    | 2:                               |                                 |                 |                           |                           |
| 🔂 项目授权信息  | 2:                               |                                 |                 | 号                         |                           |
| 項目借款次数    | <b>y</b> 说明:                     |                                 |                 |                           |                           |
| 11 项目额度信息 | 2:                               |                                 |                 |                           |                           |

#### 选择项目后

|                                    |                        |                         |                     | 日常报销 🗫 国内           | 差旅报销 🚱 国际差旅报销    | 厨借 款 | 我的项目       | ·<br>系统管理 |
|------------------------------------|------------------------|-------------------------|---------------------|---------------------|------------------|------|------------|-----------|
| 🖪 日常报销                             |                        |                         |                     | (                   |                  |      |            | 返回我的项目    |
| 报销业务编                              | 号:YB2019               | 10290888                |                     |                     |                  |      | 下一步(报销费用明细 | 4) 返回上-   |
|                                    | 说明:公共                  | 顿目请直接输入部门编              | 号和项目编号,然后下一步,进      | 行使用!                |                  |      |            |           |
|                                    | 部门编号:3                 | 008                     | 项目编号: 520123        |                     | 报销人: 2002400:    | 2    | * 赵生勇      |           |
|                                    | ,,                     | 扬处                      | 部门经费                | 指标                  |                  |      |            |           |
|                                    |                        |                         | 【注:选择项目,进行项目对应      | <b>z的报销费用明细修改;点</b> | 击删除,删除对应项目的报销费用  | 明细;】 |            |           |
|                                    | 编号                     | 部门编号                    | 部门名称                | 项目编号                | 项目名称             | 报销金额 | 选择         |           |
|                                    | 1                      |                         |                     |                     |                  |      | ☑ 删除       |           |
| <b>项目余额(</b><br>1目余额: <b>1</b> 433 | <b>息:</b><br>0.36 网报未报 | 병单据占用: <b>1594</b> 元 其中 | 网上申报系统占用 0 元 项目超变说明 | 月:该项目不允许超支! 此       | 次大致可用余额:12736.36 | 一己选  | 择的项目       | 的基        |
| 项目授权信                              | 誏:                     |                         |                     |                     |                  |      |            |           |

继续点击下一步根据已有模板选择报销内容,如下图:

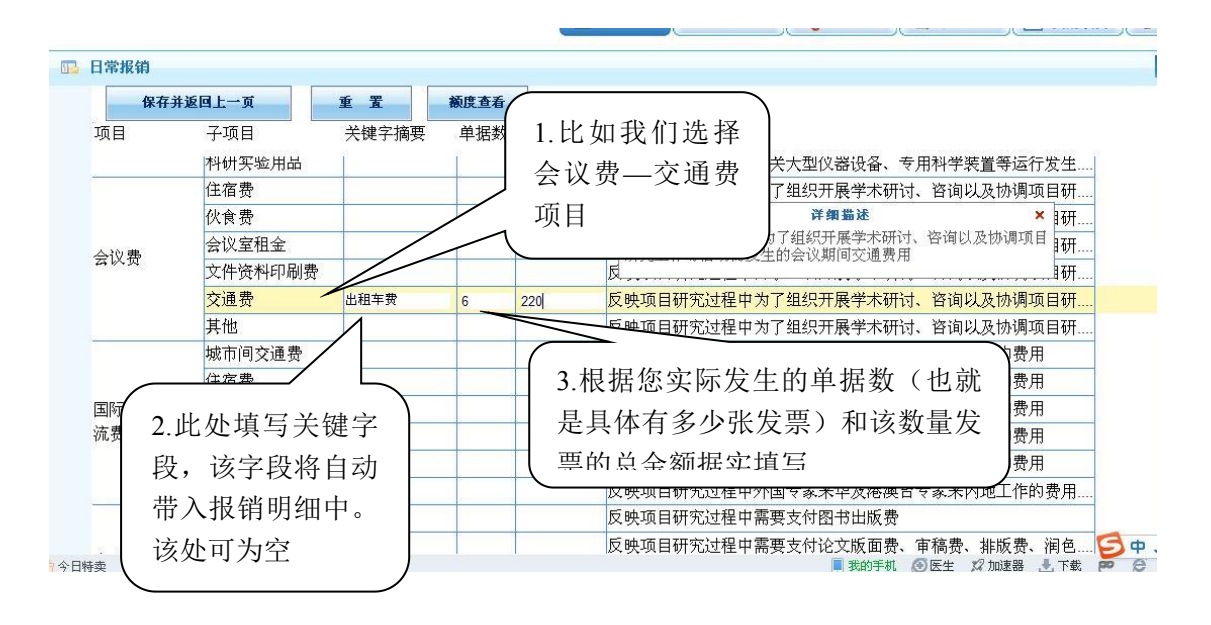

点击下一步 (填写支付方式):

1.对私支付

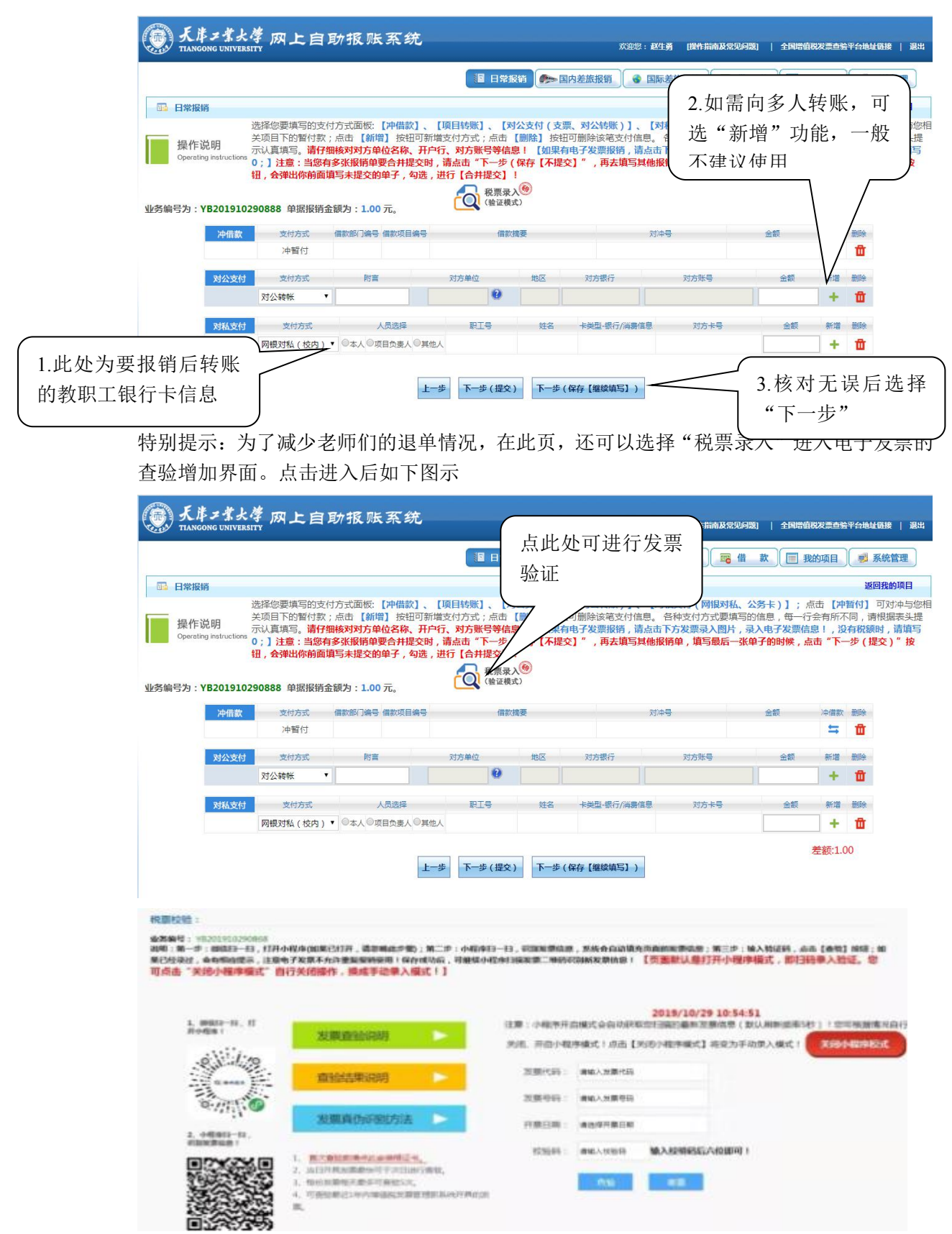

电子发票可以选择手动录入信息或者按照页面左侧提示的步骤用微信扫码 后自动录入信息,点查验按钮,即可看到查验结果,并会保存到财务报销系统中。 2.冲借款

| 大岸コ業大学<br>TLANGONG UNIVERSITY                                                                                                    |                                                                                                    |                                                                                                    |                                                                                                    |                                                                                                    |                                                                                                    |                                                                                                    |                                                                                                    |                                                                                                    |                                                                                                    |
|----------------------------------------------------------------------------------------------------|----------------------------------------------------------------------------------------------------|----------------------------------------------------------------------------------------------------|----------------------------------------------------------------------------------------------------|----------------------------------------------------------------------------------------------------|----------------------------------------------------------------------------------------------------|----------------------------------------------------------------------------------------------------|----------------------------------------------------------------------------------------------------|----------------------------------------------------------------------------------------------------|----------------------------------------------------------------------------------------------------|
|                                                                                                    |                                                                                                    |                                                                                                    |                                                                                                    | 1常报销 🧖                                                                                                    | > 国内差旅报销 😪 🛙                                                                                                    | 国际差旅报销                                                                                                    | 露借款                                                                                                    | 1 我的项目                                                                                                    | ● 系统管理                                                                                                    |
| 日常报销                                                                                                    |                                                                                                    |                                                                                                    |                                                                                                    |                                                                                                    |                                                                                                    |                                                                                                    |                                                                                                    |                                                                                                    | 返回我的项目                                                                                                    |
| 选<br>操作说明<br>Operating instructions<br>0;<br>钮                                                                                                    | 择您要填写的支付方<br>项目下的暂付款;成<br>认真填写。请 <b>仔细</b> 根<br>; 】注意:当您有多<br>,会弹出你前面填写                                                                                                    | 5式面板:【冲借款<br>标击【新增】按钮<br>刻对方单位名称、<br>张报销单要合并提<br>5未提交的单子,全                                                                                                | (】、【项目转账】、<br>(可新增支付方式;。<br>开户行、对方账号<br>交时,请点击"下-<br>勾选,进行【合并提<br>()                                                                                                    | 【 <b>对公支付</b> (<br>京击 【删除】<br>等信息!【如<br>-步(保存【不<br>交】!<br>票录入 <sup>69</sup><br>?证模式)                                                                                                    | 【支票、对公转账 )】、<br>按钮可删除该笔支付信息<br><mark>果有电子发票报销,请点</mark><br><mark>F提交】" ,再去填写其(</mark>                                                                                                    | 【对私支付(网银<br>」。 各种支付方式<br>(击下方发票录入)<br>地报销单,填写最                                                                                                    | 对私、公务卡)]<br>要填写的信息,都<br>图片,录入电子数<br>后一张单子的时候                                                                                                    | ; 点击【가<br>每一行会有所<br>读 <b>票信息! , }</b><br>候 , <u>点</u> 击"下                                                                                                    | ∰ 点击此处                                                                                                    |
| 575. 10201510250                                                                                                    | JOOD HEIMIKHIMIK                                                                                                    | (79.1.0076,                                                                                                    |                                                                                                    |                                                                                                    |                                                                                                    |                                                                                                    |                                                                                                    |                                                                                                    |                                                                                                    |
| 冲借款                                                                                                    | 支付方式 借                                                                                                    | 該部门编号 借款项目                                                                                                    | 编号                                                                                                    | 借款摘要                                                                                                    |                                                                                                    | 对)中号                                                                                                    | 金額                                                                                                    | 冲借割                                                                                                    |                                                                                                    |
|                                                                                                    | 冲暂付                                                                                                    |                                                                                                    |                                                                                                    |                                                                                                    |                                                                                                    |                                                                                                    |                                                                                                    | =                                                                                                    | Ш                                                                                                    |
| 对公支付                                                                                                    | 支付方式                                                                                                    | 附言                                                                                                    | 对方单位                                                                                                    | 地区                                                                                                    | 对方银行                                                                                                    | 对方账号                                                                                                    | 金                                                                                                    | 额 新増                                                                                                    | 删除                                                                                                    |
|                                                                                                    | 对公转帐 🔹                                                                                                    |                                                                                                    |                                                                                                    | 9                                                                                                    |                                                                                                    |                                                                                                    |                                                                                                    | +                                                                                                    | <b>ū</b>                                                                                                    |
|                                                                                                    |                                                                                                    |                                                                                                    |                                                                                                    |                                                                                                    |                                                                                                    |                                                                                                    |                                                                                                    |                                                                                                    |                                                                                                    |
| 对私支付                                                                                                    | 支付方式                                                                                                    | 人员选择                                                                                                    | 駅上号                                                                                                    | 姓                                                                                                    | 名 卡类型·银行/消费信息                                                                                                    | 》 对方卡马                                                                                                    | 5 5                                                                                                    | 。<br>一一一一一一一一一一一一一一一一一一一一一一一一一一一一一一一一一一一一                                                                                                    | 勘除                                                                                                    |
|                                                                                                    | 网银灯私(校内)▼                                                                                                    | ●本人●坝目页美人                                                                                                    | ●具他人                                                                                                    |                                                                                                    |                                                                                                    |                                                                                                    |                                                                                                    |                                                                                                    | Ш                                                                                                    |
|                                                                                                    |                                                                                                    |                                                                                                    |                                                                                                    |                                                                                                    | > (mill Deserved) )                                                                                                    |                                                                                                    |                                                                                                    |                                                                                                    |                                                                                                    |
| 天津工業大学                                                                                                    | 网上自耳                                                                                                    | 力报账系组                                                                                                    | 统                                                                                                    |                                                                                                    | 2.042                                                                                                    | :赵牛畜 「擇作指                                                                                                    | 南乃堂见问赞)                                                                                                    | 全国微信税发票                                                                                                    | <del>"直验平台毗以</del> 铁路 」 混出                                                                                                   |
| 天岸コ業大学<br>TIANGONG UNIVERSIT                                                                                                    | ,网上自耳                                                                                                    | 力报账系约                                                                                                    | 统                                                                                                    | Deres (                                                                                                    | x迎祭<br>■ 国内美術振行 ( 2010                                                                                                    | : 赵生勇 【操作指                                                                                                    | 南及常见问题)                                                                                                    | 全国增值税发票                                                                                                    |                                                                                                    |
| 天岸ニ書大学<br>TIANGONG UNIVERSITY                                                                                                    | 网上自耳                                                                                                    | カ报账系 4                                                                                                    | 洗                                                                                                    | 日常报销                                                                                                    | xϾ<br>> 国内差旅报销 〕 ( ●                                                                                                    | :赵生勇 [操作指<br>国际差旅报销                                                                                                    | 南及常见问题)                                                                                                    | 全国增值税发票<br>■ 我的项目                                                                                                    | 查验平台機以訊線   現出<br>■ ● ● ● 系统管理                                                                                                |
| 天岸コ茶大導<br>TIANGONG UNIVERSITY<br>日常服績                                                                                                    | 网上自即                                                                                                    | 力报账系到                                                                                                    |                                                                                                    | 日常报销                                                                                                    | ☆世界(111)<br>(111) (111) (111)<br>(111) (111) (111)<br>(111) (111) (111)<br>(111) (111) (111) (111)<br>(111) (111) (111) (111) (111)<br>(111) (111) ( | : 赵生勇 (操作指<br>国际差旅报销 )                                                                                                    | 有及党犯问题)  <br>同時後の公案 ト                                                                                                    |                                                                                                    | <ul> <li>         ・ 通知         ・         ・         ・</li></ul>                                                               |
|                                                                                                    | (四) 大自见<br>建修要填写的支付<br>相关项目下的暂付<br>建算了) 注意:<br>) " 按钮,会弹出(                                                                                                    | 方式面板:【冲借器<br>方式面板:【冲借器<br>款:点击【新牌】<br>着仔细核对对方单。<br>您有多张股前角单写未提交                                                                                           | 统<br>文)、[项目转版]<br>按田可新能支付方<br>位名称、开户行、3<br>医合并提全时,清点<br>的单子,勾选,进行                                                                                                    | 日常版朝<br>(<br>(<br>)<br>(<br>)<br>(<br>)<br>(<br>)<br>(<br>)<br>(<br>)<br>(<br>)<br>(<br>)<br>(<br>)                                                                                                    | xxxx<br>> 国内差旅报销 ( ●<br>(支票、对公转账) ]、<br>(读 ] 法钮可删除该笔之<br>3 : [如果有电子发票版<br>保存 [不提交]", 再去<br>从列表中<br>款                                                                                                    | : <b>赵生勇 () 開作指</b><br>国际差篮报销<br>()<br>(对私支付()网<br>()<br>信息。各种支运<br>销,请点击下方法<br>调写其他报销单<br>选择你                                                                                                    |                                                                                                    | 全目出面积以二       課約项目       )];点击       1];点击       1];点击       1];点击       1];点击       1];点击       1];点击       1];点击       1];       1];       1];       1];       1];       1];       1];       1];       1];       1];       1];       1];       1];       1];       1];       1];       1];       1];       1];       1];       1];       1];       1];       1];       1];       1];       1];       1];       1];       1];       1];       1];       1];       1];       1];       1];       1];       1];       1];       1];       1];       1];       1];       1];       1];       1];       1];       1];       1];       1];       1];       1];       1];                                                                                                    | 這禁平台地以橫接   現出<br>■ ● ● 系统管理<br>返回我的项目<br>【沖賀村】可对中与<br>名有所不同,请相短<br>言思!,没有祝颖时,<br>点击"下一步(提                                    |
| 氏序ン学大学     オスペロののG UNIVERSIT     日常規制     環     探作说明     のpereting instructions     请     交     【关闭】     撮作说明     远降要冲的借款,输入4     责任人的智付款信     行音询,将返回你                                                                                                    | () () () () () () () () () () () () () (                                                                                                    | 方式面板:【冲借請<br>方式面板:【冲借請<br>款:点击【新境】<br>着仔细核对对方单。<br>你前面填写未提交<br>单选拔就提,否<br>高存在上用信息。<br>高香存在上用信息。                                                           | 洗                                                                                                    | 日常版約<br>(武式: 点击 ())<br>方法()<br>方法()<br>方法()<br>方法()<br>方法()<br>方<br>(合用权限的<br>有使用权限的                                                                                                    |                                                                                                    | : <b>赵生</b> 勇 () () () () () () () () () () () () ()                                                                                                    |                                                                                                    | 全目出面改進         我的项目         我的项目         ) 1;点击         18],每一行         18],每一行         19],二日         11;点击         12,二日         12,二日         12,二日         12,二日         12,二日         13,二日         14,1日         14,1日         15,1日         15,1日 <td>這禁平台地址橫接 」 與此<br/>目 ● ● 系统管理<br/>返回我的项目<br/>(沖智有) 可对冲与<br/>会有所不同,消很握<br/>言息!,没有优级时,<br/>点击"下一步(提<br/>费主负责人是<br/>俞入对冲号进</td>                       | 這禁平台地址橫接 」 與此<br>目 ● ● 系统管理<br>返回我的项目<br>(沖智有) 可对冲与<br>会有所不同,消很握<br>言息!,没有优级时,<br>点击"下一步(提<br>费主负责人是<br>俞入对冲号进               |
| 大体ン学人体           TTANGONG UNIVERSIT           日常規制           操作说明           Operating instructions           講作说明           【关闭】           遺作说明 :           选择要评的盾款,输入4           责任人的智村款信           行查询,将返回你                                                                                                    | () () () () () () () () () () () () () (                                                                                                    | 方式面板:【冲借請<br>方式面板:【冲借請<br>款: 点击【新傳】<br>着仔细核对对方单设<br>節前面填写未提交<br>单选按扣是、否息<br>杏存在占用信息<br>的借款信息检索                                                            | 洗<br>(1)、(四目转版)<br>按田可前進支付方、2<br>度合井提公时、清点<br>的单子、勾选、进行<br>的单子、勾选、进行<br>" 備认显示 包含你<br>! )                                                                                                    | 日常版朝<br>(<br>武式: 点击 (<br>万)<br>(<br>方)<br>(<br>合)<br>(<br>合)<br>(<br>合)<br>(<br>合)<br>(<br>合)<br>(<br>合)<br>(<br>合                                                                                                    | xxxx<br>► 国内差旅报销 ④<br>(支票、对公转账) 〕、<br>(读量、对公转账) 〕、<br>(读量、对公转账) 〕、<br>(读量、可删除该笔定<br>是: [如果有电子发票服<br>保存 [不提交]",再去<br>从 列 表 中<br>款<br>○<br>○<br>○<br>○<br>○<br>○<br>○<br>○<br>○<br>○<br>○<br>○<br>○                                                                                                    | : <b>赵生勇 國際指編</b><br>国际差流报销<br>[ <b>对私</b> 支付 () 國<br>() 信息。各种之<br><sup>16</sup> ,请点击下方<br><sup>16</sup> ,请点击下方<br><sup>16</sup> ,<br><sup>16</sup> ,<br><sup>16</sup><br><sup>16</sup> ,<br><sup>16</sup> , <sup>16</sup> , <sup>16</sup> , <sup>16</sup> | 最好就见(國)     「     」     電     【     町方式要填写的的     菜菜(「     」     「     」     「     」     「     」     「     」     「     」     「     」     「     」     「     」     「     」     「     」     「     」     「     」     」     们     試     」     「     」     「     」     」     们     試     」 | 全目出面改之         我的项目         1;点击         急,每一行         約1;点击         急,每一行         小田子发票(         ●子的時候,,         ●子的時候,,         ●書店         ○書店         ○書店         ○書店         ○書店         ○書店         ○書店         ○書店         ○書店         ○書店         ○書店         ○書店         ○書店         ○書店         ○書店         ○書店         ○書店         ○書店                                                                                                    | 這禁平台地址橫接 」 跟此<br>■ ● ● 系统管理<br>返回我的項目<br>(沖智村) 可对市场<br>合有所不同 ,请根据<br>言息!,没有税额时,<br>点击"下一步(提<br>数主负责人是<br>俞入对冲号进              |
| 大孝文子大学           TTANGONG UNIVERSIT           日常規制           提作说明           Operating instructions           講           文           【关闭】           选择要冲的借款,输入4           责任人的智行教信           行查询,将返回你           序号 日期                                                                                                    | () () () () () () () () () () () () () (                                                                                                    | 方式面板: 【冲偶器<br>方式面板: 【冲偶器<br>素子瘤核对对方单致<br>都像前面填写未提交<br>单选按扣是,否<br>部<br>的偶数偏息检索<br>内容                                                                       | 次)、(项目转版)           按田町前度支付方、3           按田町前度支付方、3           慶合井屋公时,清点市           慶合井屋公时,清点市           前单子,勾选,进行           醫出行中時!!点击【关印"<br>"翰认显示 包含你<br>!]                                                                                                    | 日常版销<br>(<br>(<br>(<br>(<br>)<br>(<br>)<br>(<br>)<br>(<br>)<br>(<br>)<br>(<br>)<br>(<br>)<br>(<br>)                                                                                                    |                                                                                                    | : B24 勇 (B件構)<br>国际差流报销<br>(対私支付 (P)<br>(何意思。各种支方<br>道调与其他报销单<br>选 择 你<br>示的是 "你所<br>3、对于未查到<br>使用权限的所有<br>3、 (集款条都)                                                                                                    |                                                                                                    | 全目出面改進         我的项目         1;点击         1;点击         1;日         1;日         1;日         1;日         1;日         1;日         1;日         1;日         1;日         1;日         1;日         1;日         1;日         1;日         1;日         1;日         1;日         1;日         1;日         1;日                                                                                                    | 查验平台地址链接 」 避出 ■ ● ● 系统管理 近回我的项目 (伊智村) 可对冲导 言息!,没有税额时,<br>点击"下一步(提 费主负责人是 俞入对冲导进 中销金额                                         |
| 大孝文学大学           TTANGONG UNIVERSIT           日常規制           操作说明           Operating instructions           講作说明           法得要冲的目前次,单心神<br>责任人的智行软信           行會询,常返回你           序号         E期           1         20180403 调用20                                                                                                    |                                                                                                    | 力 <b>我 账 系 </b>                                                                                                    |                                                                                                    | 日常返街<br>(<br>(式) 点击 (<br>)<br>(<br>方) 妖母返回上<br>(<br>方) 秋母返回上<br>(<br>)<br>(<br>方) 秋母返回上<br>(<br>)<br>(<br>方) 秋母返回上<br>(<br>)<br>(<br>大田)<br>(<br>大田)<br>(<br>)<br>(<br>大田)<br>(<br>)<br>(<br>大田)<br>(<br>)<br>(<br>大田)<br>(<br>)<br>(<br>)<br>(<br>)<br>(<br>)<br>(<br>)<br>(<br>)<br>(<br>)<br>(<br>)<br>(<br>)<br>( |                                                                                                    | : 赵生勇 (滕仲福<br>国际差流报销)<br>(对私支付(國<br>信息。 各种空<br>情绪,请点击下方方<br>调写其他报销单<br>达,择你<br>示的是"你所<br>意;对于未查到<br>使用权限的所有                                                                                                    |                                                                                                    | 全目出面改送         我的项目         1;点击         1;点击                                                                                                    | 這鈴平台地址領接 到 選出 副 感 系统管理 返回我的项目 [伊智行]可对本号 合判所不同,请很握 言意!,没有优级时,<br>点击"下一步(提 数主负责人是 俞入对冲号进 中聯会数                                  |
| 大孝文学人名           TTANGONG UNIVERSIT           日常設備           提作说明           Operating instructions           講作说明           法保護/中的信載/、輸入/4           責任人的智行数信           行會询,将返回你           第           1           20180403           2           2                                                                                                    |                                                                                                    | <b>力 报 职长 系 《</b><br>方式面版: 【沖儲請<br>款; 点击【新唱】<br>請仔细域对对方单<br>的情報或有多采标是交<br>算法按扣是、否<br>查<br>百年在占用信息<br>的<br>情報就是最佳家<br>內容<br>正述彩育                           |                                                                                                    | 日常返納<br>(<br>(<br>(<br>(<br>(<br>)<br>(<br>)<br>(<br>)<br>(<br>)<br>(<br>)<br>(<br>)<br>(<br>)<br>(                                                                                                    |                                                                                                    | : M43 (時代編<br>国际差流报戦)<br>(対私支付(例<br>信息。名种交<br>場、場点击下5方<br>調写其他报信仰<br>法、择不你<br>正<br>の是"你所<br>是、;对于未查到<br>使用权限的所有<br>。<br>個款余数<br>(個款余数)<br>(337)<br>(429.60)                                                                                                    |                                                                                                    | 全日時頃改法         ① 我的项目         〕 ; 点击         這是,每一行:         (二) 计算子的时候,         (二) 计算子的时候,         (二) 计算子的情,         (二) 计算子的情,         (二) 计算子的情,         (二) 计算子的情,         (二) 计算子的情,         (二) 计算子的情,         (二) 计算子的情,         (二) 计, | 查验平台總址領接 到 選出 目 ◎ 系统管理 返回我的项目 [2种暂付] 可对地与 会有所不同,请很据 会有所不同,请很据 高击"下一步(提 b主负责人是 金入对冲号进 中特金额                                    |
| 天岸コネ人体           TIANGONG UNIVERSIT           日常板街           操作说明           没存在这时           法得要冲的借款,40.24           透行人的智行款信           方仁人的智行款信           方白向,将返回你           厚号           1           20180403           3           2180403           3                                                                                                    | 振 上 自 見     「<br>探 (忠 要填写的支付)     相关近荷目下的暂付     「<br>保 送 须 引 頁 可 的 暂付     」<br>「<br>探 会 颈 山<br>「<br>京 、 <u>还 可 通 过</u> 。<br>:<br>)    "    按钮 , 会 彈 出<br>。<br>"    、<br>下 可 通 过 。<br>:<br>"    、<br>还 可 通 过 。<br>章<br>前の 信 都 信息是<br>回15-05-14葉1166号点1<br>彩 育助学 既款<br>D15-05-14葉1166号点1<br>彩 育助学 既款                                                                                                    | <b>力 报 职长 系 《</b><br>方式画版: [冲偶器<br>款: 点域 [新唱]<br>着仔细线对对方单<br>物物面填写未提交<br>算法按扣是。否<br>否存在上用信息<br>的偶似值最检索<br>内容<br>正学家育                                      | 決     (1)       文】、【項目转账】     按钮可新道支付方<br>按钮可新道支付方、3       废合料理逻辑的单子,勾选,进行     *       邮件子,勾选,进行     *       邮件子,勾选,进行     *       ●     *       ●     *       ●     *       ●     *       ●     *       ●     *       ●     *       ●     *       ●     *       ●     *       ●     *       ●     *       ●     *       ●     *       ●     *       ●     *       ●     *       ●     *       ●     *       ●     *       ●     *       ●     *       ●     *       ●     *       ●     *       ●     *       ●     *       ●     *       ●     *       ●     *       ●     *       ●     *       ●     *       ●     *       ●     *       ●     *       ●     *       ●     *       ●     * <tr< td=""><td>日常服約<br/>(<br/>(<br/>(<br/>(<br/>(<br/>方))<br/>(<br/>方)<br/>(<br/>方)<br/>(<br/>方)<br/>(<br/>方)<br/>(<br/>方)</td><td></td><td>: N44 第 (時件語<br/>国际差流报戦)<br/>(対私支付 (時<br/>) 请点 百万方<br/>:道5 其他报情单<br/>达 择 你<br/>示的是 "你所<br/>盘 ; 对于未查到<br/>(使用权限的所有<br/>5 (重款余都<br/>0367 ¥329.60<br/>0371 ¥329.60<br/>0371 ¥329.60</td><td></td><td>全国時间改進</td><td>自会平台地は説後 」 選出     日 ● 系統管理     返回我的項目     「伊智付」可对:中与     会有所不同,请保握     言息!,没有税税时,<br/>点击"下一步(提     货主负责人是     俞入对冲号进     中特金数</td></tr<> | 日常服約<br>(<br>(<br>(<br>(<br>(<br>方))<br>(<br>方)<br>(<br>方)<br>(<br>方)<br>(<br>方)<br>(<br>方)                                                                                                    |                                                                                                    | : N44 第 (時件語<br>国际差流报戦)<br>(対私支付 (時<br>) 请点 百万方<br>:道5 其他报情单<br>达 择 你<br>示的是 "你所<br>盘 ; 对于未查到<br>(使用权限的所有<br>5 (重款余都<br>0367 ¥329.60<br>0371 ¥329.60<br>0371 ¥329.60                                                                                                    |                                                                                                    | 全国時间改進                                                                                                    | 自会平台地は説後 」 選出     日 ● 系統管理     返回我的項目     「伊智付」可对:中与     会有所不同,请保握     言息!,没有税税时,<br>点击"下一步(提     货主负责人是     俞入对冲号进     中特金数 |
| 大店コネ人体           TIANGONG UNIVERSIT           日常投貨           操作说明           ②pereiting instructions           演奏作说明           选择要冲的储载》、输入计           费任人的智行故信           行查询,将返回你:           1         20180403 调更20           2         20180403 调更20           3         20180403 调更20                                                                                                    | 探                                                                                                    | <b>力                                    </b>                                                                                                    | 次】、【项目转账】       发】、【项目转账】       按钮印新端支付方<br>位名称、开户气、3<br>要合料提名时、前排       的单子、勾选、进行       "備认显示 包含你<br>!】       #       学生       学生    <                                                                                                    | 日常版的<br>(対公支付<br>式) 点击 [<br>[<br>方) 账号 (<br>考<br>(<br>方) 账号 (<br>合<br>(<br>一)<br>(<br>合<br>井屋文)<br>(<br>)<br>(<br>合<br>井屋文)<br>(<br>)<br>(<br>合<br>中一一一一一一一一一一一一一一一一一一一一一一一一一一一一一一一一一一                                                                                                    |                                                                                                    | : 2013 (2014)<br>国际差旋报(3)<br>(対話支付(2014)<br>(対話支付(2014))<br>(11)<br>(11)<br>(1))<br>(1))                                                                                                    |                                                                                                    |                                                                                                    | <ul> <li>         ・ ・ ・ ・ ・ ・ ・ ・ ・ ・ ・ ・ ・ ・ ・</li></ul>                                                                    |
| 天序コネ人体           TIANCONG UNIVERSIT           日常投销           現作说明           ②pereiting instructions           資格           近海澤沖中的信本、輸入は           支任人的司           支任人的司           1           20180403           3           20180403           3           20180403           3           20180403           3           20180403           3           20180403           3           20180403           3           20180403           3           20180403           3           3           3           3           3           3           3           3           3           3           3           3           3           3           3           3           3           3           3           3           3           3           3 | ア     ア     ア | 力 <b>扳 职长 系 《</b><br>方式面板: 【冲借請<br>款; 点击 【新聞】<br>請仔细核对对方单<br>節件 新成对者 《新聞】<br>請仔细核对我日晷。否<br>各方在 占用信息<br>的借数信息检索<br>内容<br>正兰彩育<br>正兰彩育<br>正章果<br>正案平<br>正属平 | 次】、【项目转账】           发】、【项目转账】           按钮可新端支付方           发出口新端支付方           使名称是交担、通知           酸曲子,勾进,进行           數进行申明 ! 点生           (美)           #           #           #           #           #           #           #           #           #           #           #           #           #           #           #           #           #           #           #           #           #           #           #           #           #           #           #           #           #           #           #           #           #           #           #           #           #           #           #           #           #           #           #           #                                                                                                    | 日常短期<br>(対公支付<br>式):点击 [[<br>方)账号等信息<br>击 "下一步(<br>「合井建文]<br>一<br>本<br>一<br>一<br>一<br>一<br>一<br>一<br>二<br>一<br>一<br>一<br>一<br>一<br>一<br>一<br>一<br>一<br>一<br>一<br>一<br>一                                                                                                    |                                                                                                    | : N2:3 (2014)<br>国际差旅报(1)<br>[1]<br>[1]<br>[1]<br>[1]<br>[1]<br>[1]<br>[1]<br>[1]                                                                                                    |                                                                                                    | 全日告偵夜次二         一         我的项目         ) ] ; 点击         : 每一行         : 每一行         : 每子的时候,         : 每子的时候,         : #日         : ●書         : ●書 <td: td="" ●書<=""></td:>                                                                                                    | → 当年台地は現後 図出       回 系统管理       回 系统管理       返回我的项目       「沖暫付了 可对中与       言息!,没有税额时,<br>点击"下一步(提                            |

## 3.对公转账

| 長岸コネ大学 网上目<br>TIANGONG UNIVERSITY                                                                                                    | 自助报账系统                                                                                                    |         | 欢迎驾 :                                                                                                  | 赵生勇  (操作指南及常见问》                                  | <b>2]   全国增值税</b> 3                     | <del>2.三直警平台地址链接</del>   退出                                                                                                    |
|----------------------------------------------------------------------------------------------------|----------------------------------------------------------------------------------------------------|---------|----------------------------------------------------------------------------------------------------|--------------------------------------------------|-----------------------------------------|----------------------------------------------------------------------------------------------------|
|                                                                                                    |                                                                                                    |         | 常报销 📂 国内差旅报销 💽 🔹                                                                                       | 国际差旅报销 📴 借                                       | 款 🗐 我的                                  | 项目 🗾 系统管理                                                                                                    |
| <ul> <li>日常根銷</li> <li>选择您要填写</li> <li>选择您要填写</li> <li>关项目下的暂</li> <li>操作说明</li> <li>Operating instructions</li> <li>0; 1 注意: 3</li> </ul>                                                                                                    | 点击此处打开<br>位窗口                                                                                                    | 「选择)    | 对方单<br>新定等支付信息                                                                                         | 【 <b>对私支付(网银对私、</b> 2<br>。各种支付方式要填写的<br>十十十十四百 、 | 公务卡)];点击<br>的信息,每一行会<br>中子发票信息<br>时候,点击 | 返回我的项目<br>【冲暂付】可对冲与您相<br>有所不同,请根据表头提<br>!,没有税额时,请填写<br>"下一步(提交)"按                                                                                                |
| 钮,会弹出你前<br>业务编号为:YB201910290888 单据限<br>冲借款                                                                                                    | 四項与未捉又的甲丁,勾匹,近<br>销金额为:1.00 元。<br>借款部门编号 借款项目编号                                                                                              |         | 再次相 点击 一 审核予                                                                                           | 亥对无误后,<br>下一步(提玄<br>硕约)                          | Ĕ                                       | 中借款 删除                                                                                                    |
| · 冲暂付<br><b>对公支付</b> <u>文付方式</u><br>对公转帐                                                                                                    | <b>附</b> 言                                                                                                    | 对方单位    |                                                                                                    |                                                  |                                         | ★ ①                                                                                                    |
| 对私支付         支付方式           网银对私(校内)         网银对私(校内)                                                                                                    | 人员选择<br>う) ▼ ◎本人 ◎项目负责人 ◎其他人                                                                                                    | 职工号     | 姓名 卡斯 有表信息                                                                                             | 1. 对方卡号                                          | 金額                                      | 新增 删除<br>+ <b>位</b>                                                                                                    |
|                                                                                                    | 上一步                                                                                                    | 下一步(提   | (保存 [继续填写])                                                                                            |                                                  | 差                                       | 额:1.00                                                                                                    |
| ● 天序スポ大学 两上目<br>TLANGONG UNIVERSITY<br>→ LANGONG UNIVERSITY<br>→ LANGONG UNIVERSIT<br>→ LANGONG UNIVERSITY<br>→ LANGONG UNIVERSITY<br>→ LANGONG UNI | 自助报账系统<br>————————————————————————————————————                                                                                               | □ 日     | 没有对方单位<br>行增加<br>[财公支付(支票、对公转票)]、<br>== [颜录] 按把可删除该等文付信息<br>体象 = (如果每电子发票股份, 通点<br>使 (保存 [不限文]), 再查询到机 |                                                  |                                         | 二の時平台地は保修         現代           項目         三 系統管理           返回我的項目         近回我的項目           () 伊格付]         可以冲与您指<br>有所不同,请根据表头提           () 予し時代表)         请说写 |
| 111,223年に19月3<br>业务<br>【关闭】<br>単位名称:                                                                                                    | <u><u></u><u></u><u></u><u></u><u></u><u></u><u></u><u></u><u></u><u></u><u></u><u></u><u></u><u></u><u></u><u></u><u></u><u></u><u></u></u> | 行【合井提交  |                                                                                                    | 检察 新塘 注: 搜不到                                     | ,加%试试,例如"中                              | 国银行%深大支行"                                                                                                    |
| 提示: 请仔细核对对方单位信息后, 点击<br>序号 ID                                                                                                    | 相应单位名称。<br>称                                                                                                    | 中!      | 银行名称                                                                                                   | 银行账号                                             | 所屬银行 录入人                                |                                                                                                    |
| 1 00000001                                                                                                    | 上海永離 段盤有限公司                                                                                                    | 天津市 天津市 | 工行中华支行                                                                                                 | 0405000329300023569                              | ICBC                                    |                                                                                                    |
| 2 0000001                                                                                                    | 上海永融目设备有限公司                                                                                                    | 天津市 天津市 | 建行天津保利玫瑰湾支行                                                                                            | 12050178580100000125                             | CBC                                     |                                                                                                    |
| 3 0000002                                                                                                    | 天津华泰宇轩科技有限公司                                                                                                    | 天津 天津   | 中国农业银行天津华苑软件大厦支行                                                                                       | 02200401040039149                                | QT                                      |                                                                                                    |
| 4 0000003                                                                                                    | 南杰智汇(深圳)科技有限公司                                                                                                    | 广东 广东   | 中国建设银行股份有限公司深圳西丽支行                                                                                     | 44201622600052521396                             | QT                                      |                                                                                                    |
| 5 0000004                                                                                                    | 合肥市凡科网络科技有限公司                                                                                                    | 安徽 安徽   | 徽商银行合肥潜山路支行                                                                                            | 1021301021000601565                              | QT                                      |                                                                                                    |
| 6 0000005                                                                                                    | 天津市河北区中峄装饰装修队                                                                                                    | 天津 天津   | 中国建设银行股份有限公司天津铁路支行                                                                                     | 12050166046500000504                             | QT                                      |                                                                                                    |
| 7 0000006                                                                                                    | 天津市津铭办公设备有限公司                                                                                                    | 天津 天津   | 中国工商银行天津市白堤路支行                                                                                         | 0302009719300252858                              | QT                                      |                                                                                                    |
| 8 0000006                                                                                                    | 天津市津铭办公设备有限公司                                                                                                    | 天津 天津   | 中国建设银行北京苏州桥支行                                                                                          | 11001079800053006565                             | QT                                      |                                                                                                    |
| 9 0000007                                                                                                    | 达达搬家服务(天津)有限公司                                                                                                    | 天津 天津   | 工行天津市体院北支行                                                                                             | 0302011609300150749                              | QT                                      |                                                                                                    |
| 10 0000008                                                                                                    | 联华国际保险经纪(北京)有限公司                                                                                                    |         | 中国建设银行北京金融街支行                                                                                          | 11001070800059000484                             | CBC                                     |                                                                                                    |
| 总共 9603条记录                                                                                                    | 总共 961 页                                                                                                    | 第 1     | Δ<br>                                                                                                  | 1                                                | 挑转 N 4 → N                              |                                                                                                    |

## 点击"下一步"后出现以下界面:

|                                     |                                                                                                    |                                                       |                     | 12 日常振                                                                                                   | 86 <b>(**</b> 1        | 國內差旅报销 🛛 😵 🛛              | 国际差旅报销                 | 86 款                                                                           | ] 我的项目              | ) 📑 系          |
|-------------------------------------|----------------------------------------------------------------------------------------------------|-------------------------------------------------------|---------------------|----------------------------------------------------------------------------------------------------|------------------------|---------------------------|------------------------|--------------------------------------------------------------------------------|---------------------|----------------|
| 日常报销                                |                                                                                                    |                                                       |                     |                                                                                                    |                        |                           |                        |                                                                                |                     | 返回             |
| Operating instructions              | 示认真填写。请仔细<br>0·1注意·当你有:                                                                                                    | ]核对对方单位名称<br>多강报销单要合并                                 | R、开户行、<br>提交时 清。    | 对方账号等信息                                                                                                  | 【如果有<br>保存【不提:         | 9电子发票报销,请点<br>交】" ,再去值写其( | 点击下方发票录入图<br>他报销单,填写最后 | 片, 录入电子发<br>后一张单子的时候                                                           | 票信息!,没<br>; , 点击"下- | と有税額时<br>一步(提5 |
| 号为:YB2019102                        | 90888 单据报销金                                                                                                    | 写未提交的单子,<br>额为:1.00 元。                                | 勾选,进行               | 【合井提交】<br>税票录)<br>(验证模式                                                                                  | 0                      |                           |                        |                                                                                |                     |                |
| 号为:YB2019102<br>冲借款                 | 290888 单据报销金<br>支付方式                                                                                                    | 写未提交的单子,<br>额为:1.00元。<br>借款部门编号 借款项目                  | <b>勾选,进行</b><br>目编号 | 【合井提交】<br>税票录】<br>(验证模式                                                                                  | ()<br>()<br>()         |                           | 对冲号                    | 金額                                                                             | 冲借款                 | 删除             |
| 号为:YB2019102<br>冲借款                 | 290888 单据报销金<br>支付方式<br>冲暂付                                                                                                    | 写未提交的单子,<br>额为:1.00 元。<br>借款部门编号 借款项目                 | <b>勾选,进行</b><br>目编号 | 【合井提交】<br>① 税票录)<br>① 税票录)<br>(验证模式                                                                      | ()<br>()<br>容要         |                           | 对冲号                    | 金額                                                                             | 沖借款                 | 删除             |
| 号为:YB2019102<br>冲借款<br>对公支付         | 3. (1) (1) (1) (1) (1) (1) (1) (1) (1) (1)                                                                                                    | 写未提交的单子,<br>额为:1.00元。<br>個款的「编号 個款項目<br>附音            | <b>勾选,进行</b><br>目编号 | 【合井提交】<br>税票录)<br>後並援支<br>信款対<br>1方单位                                                                    | (6)<br>(5)<br>第要<br>地区 | 对方银行                      | 对冲导<br>对方账号            | 金額<br>金額                                                                       | 冲借款<br>➡<br>新増      | 删除             |
| 号为: <b>YB2019102</b><br>冲借款<br>对公支付 | <ul> <li>日本語(中国)</li> <li>日本語(中国)</li> <li>日本語(中国)</li> <li>日本語(中国)</li> <li>文付方式</li> <li>文付方式</li> <li>双公装帐 ▼</li> </ul>                                | 写未提交的单子,<br>额为:1.00 元。<br>借款郎门编号 借款项目                 | <b>勾选,进行</b><br>目编号 | (合井提交)<br>(合井提交)<br>税票录入<br>(修证模)<br>(修证模)<br>(修证模)                                                      | ()<br>()<br>度要<br>地区   | 对方银行                      | 对冲号<br>对方账号            | 金額<br>全額                                                                       | )中借款<br>5<br>新増     | 副除副除           |
| 号为:YB2019102<br>冲借款<br>对公支付<br>对私支付 | <ul> <li>日本語書「日本語」</li> <li>日本語「日本語」</li> <li>日本語「日本語」</li> <li>日本語「日本語」</li> <li>日本語」</li> <li>文付方式</li> <li>文付方式</li> <li>文付方式</li> <li>文付方式</li> </ul> | (周末提交的单子,<br>(初方:1.00元。<br>(自款的)编号 信款项目<br>附言<br>人员选择 | <b>勾选,进行</b><br>目编号 | (日井足交)     (合井足交)     (倫正義     (倫正義     (倫正義     (倫正義     )     (修正義     )     (修正義     )     (修正義     ) | ()<br>ま<br>部区<br>姓名    | 対方振行<br>- 卡关型-振行/消费信息     | 对冲导<br>对方账号<br>副 对方卡号  | 全額<br>全額<br>(二)<br>(二)<br>(二)<br>(二)<br>(二)<br>(二)<br>(二)<br>(二)<br>(二)<br>(二) | )中借款                |                |

这时,系统提示以下信息:

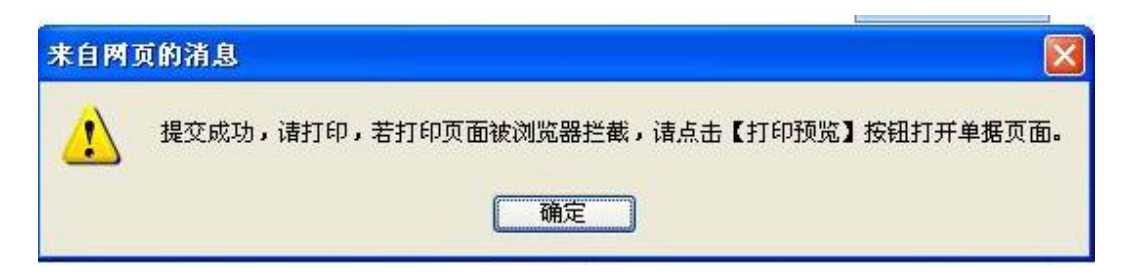

点击"确定"键,进入打印预览状态

| 录入员编号: 20024002<br>单据结算信息如下:<br>预约单号:03201910290219<br>业务号:YB201910290888<br>预约时间:2019-10-29<br>序号为:0219 | 录入员:赵生舅<br>天津工业大学日常打                  | 录入员电话: 13920724911<br>日本日本日本日本日本日本日本日本日本日本日本日本日本日本日本日本日本日本日 |
|----------------------------------------------------------------------------------------------------|---------------------------------------|-------------------------------------------------------------|
| 部门                                                                                                    |                                       |                                                             |
| 经费号                                                                                                    | 支出内容                                  | ] 在放入投递箱前,请将此二 )                                            |
| 3008-520123<br>部门经费指标                                                                                    | 赵生勇报资料复印费-复印                          | 维码在投递箱上的扫描枪处                                                |
|                                                                                                    |                                       | 进行扫描确认,然后连同报                                                |
|                                                                                                    |                                       | 一 销单一起投入投递箱内, 财                                             |
| -                                                                                                    | -                                     |                                                             |
| Country and the second start and so                                                                      | Parento de                            |                                                             |
| 预约报销总金额 (大写)                                                                                             | 壹元整                                   | ( 回预约报销单据                                                   |
| 经办人(签字):                                                                                                 | 验收人(签字) :                             | 项目负责人(签字) :                                                 |
|                                                                                                    |                                       | 人员填写                                                        |
| 财务审核金额:                                                                                                  | a a a a a a a a a a a a a a a a a a a | 备注:                                                         |
| 支付方式:网银对私(校内)<br>预约总金额为:1.00元<br>温馨提示:此单据提                                                               | 姓名:赵生勇卡类型<br>工号:20024002              | : 工资卡号(6217XXXXXXXXXXXX79)                                  |

请将此日常报销单用 A4 纸进行打印,并附在您已贴好票据的报销单前。

请将此日常报销单和已贴好票据的投递单合并一起投入投递箱内,投入前请

**务必在投递箱上的扫描枪处扫描报销单上二维码,**财务人员在对您的投递单进行 操作时也要先扫描该二维码进行核实,以确保您的投递单及时得到相应的处理。

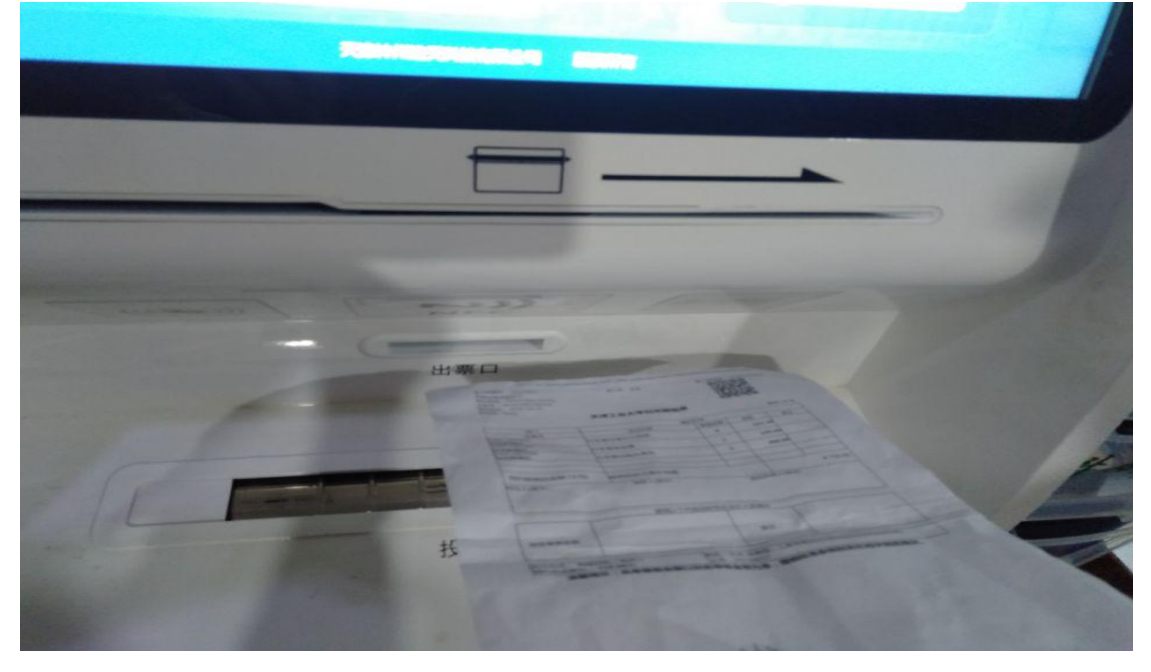

至此,您的预约报账流程已进行完毕,剩下的工作将由财务处报账人员及时 进行处理,请时刻关注您的银行卡余额。

二、如果选择"差旅费报销",选择项目后出现以下界面:

| 天体コオ大学<br>TIANGONG UNIVERSITY                                     | 网上自助报则                                            | 系统                                          | 欢迎您:赵生勇 【操作指南及常见问题】   全国增值税发票查验平台地址链接   退出             |
|-------------------------------------------------------------------|---------------------------------------------------|---------------------------------------------|--------------------------------------------------------|
|                                                                   |                                                   | 🕢 日常报销 🍉 国内差旅报销                             | 🔹 國际差旅报销 🛛 🥫 借 款 🗍 🗐 我的项目 🛛 🥶 系统管理                     |
| 🔂 差旅费报销                                                           |                                                   |                                             | 返回我的项目                                                 |
| 差<br>操作说明 跳<br>Operating instructions 项<br>内<br>根销业务编号: CL2019102 | 旅费报销模块在【 <u>未提交通</u><br>跨到填报页面<br>目进行填报;<br>50893 | 图 显示的是你描述 + 提交的服饰单可以通过 [ 建改 ]<br>号的栏目必须如实填写 | (圖解) 病語<br>系統各匹配<br>方式填写页面。<br>火车站、码头)<br>(2010-10-10) |
| 出差事由:*                                                            | 1                                                 |                                             | [注:须明确对方单位]                                            |
| 出差人姓名:                                                            | +                                                 | 【最多不超过15个汉字或20个字符】                          | ■ 田田和の福田田 : *                                          |
| 出差地点:*                                                            |                                                   | 根据各人情况填写信息                                  | 人致:*                                                   |
| 费用/类别                                                             | 报销类型 人                                            | 化加口尺间仍只当旧心                                  | 文 金額                                                   |
|                                                                   | 汽车                                                |                                             | 行程单                                                    |
| 六酒曲                                                               | 火车                                                | 1                                           |                                                        |
| ×1897                                                             | 飞机                                                |                                             |                                                        |
|                                                                   | 轮船                                                |                                             |                                                        |
| 市内交通补助                                                            | 市内交通补助                                            | 80 元/人/                                     | (天 0                                                   |
| 住宿费                                                               | 住宿费                                               |                                             |                                                        |
| 伙食补助                                                              | 伙食补助                                              | 100-(其他地区) 7./人/                            | 天 0                                                    |
| 会议(会务)费                                                           | 会议(会务)费                                           |                                             | -                                                      |

| 辰<br>TIANGO                                                                                                    | 如后                  | 实 <sup>」</sup><br>鱼,                                                                             | 真写表<br>も此が                       | 〔<br>大信息                       | 、 填写                                   | 完                                     |                                          | 欢迎绝                                                    | 8:赵生勇 [操作                               | 「指南及常见问题」                                | 全国增值税发票查                                                                                                    | <del>监平台地址链接</del>   退出                                   |
|----------------------------------------------------------------------------------------------------|---------------------|--------------------------------------------------------------------------------------------------|----------------------------------|--------------------------------|----------------------------------------|---------------------------------------|------------------------------------------|--------------------------------------------------------|-----------------------------------------|------------------------------------------|----------------------------------------------------------------------------------------------------|-----------------------------------------------------------|
|                                                                                                    | )ц ·                | i                                                                                                | циц                              | -                              |                                        | 日常                                    | 諸报销 🔵 🦛 🗉                                | 国内差旅报销                                                 | 国际差旅报销                                  | 日 一 一 一 一 一 一 一 一 一 一 一 一 一 一 一 一 一 一 一  | 、 🔳 我的项目                                                                                                    | ● 系统管理                                                    |
| □□ 差旅费报销                                                                                                    |                     |                                                                                                  |                                  |                                |                                        |                                       |                                          |                                                        |                                         |                                          |                                                                                                    | 返回我的项目                                                    |
| 操作说<br>Operating i                                                                                                    | 明<br>nstruction     | <b>差旅</b><br>跳转<br>。项目                                                                           | 要报销模块<br>到填报页面<br>进行填报;<br>涌费按出差 | 在【未提了<br>后,您可<br>再根据按<br>自然(日) | 的是您<br>方式进行:<br>进行内容填报<br>计算,按照每)      | 填过未提交的挑<br>项目的选择,<br>;点击【下            | 3销单,可以通<br>→直接输入部门<br>●(支付方式)<br>使用。往返时  | 过【修改】、【删<br>号和项目号 , 系统<br>】进入支付方式填<br>地和机场 ( 火车站.      | 除】对原单据进<br>会匹配出相应的<br>写页面。按提示<br>码头)的市内 | 行继续操作;【<br>部门项目信息;<br>一步一步进行下<br>交通费可凭需实 | 新业务填报】按钮<br>二:您可以点击员<br>去,直至确认提交报实销,不再领取                                                                                                    | 跳转到填报页面;<br>项面中的 <sup>@</sup> ,选择<br>打印出报销单。市<br>当天的包干费用。 |
| 报销业务编号:                                                                                                    | CL2019              | 91029                                                                                            | 0893                             |                                |                                        |                                       |                                          |                                                        |                                         |                                          |                                                                                                    |                                                           |
|                                                                                                    | [交通                 | 工具                                                                                               | 品录] 保存并                          | 返回前上页                          |                                        |                                       |                                          |                                                        |                                         |                                          |                                                                                                    |                                                           |
|                                                                                                    | [注:]<br>额和自然        | 甲价、努                                                                                             | 版数针对同票f<br>数!】                   | 印的交通上具(汽                       | 年、火车、 686、                             | 轮船)米说指的                               | 是崇价和崇描乐                                  | 数;单价、公里数针%                                             | 非交通工具(目3                                | 写年、租车)米说指                                | 前的是每公里种助金                                                                                                    |                                                           |
|                                                                                                    | 回全选                 | 序号                                                                                               | 交通工具                             | 起始时间                           | 结束时间                                   | 起始地点                                  | 目的地                                      | 票别                                                     | 单价                                      | 张数/公里数                                   | 票面(公里数)金额                                                                                                    |                                                           |
|                                                                                                    | -                   | 1                                                                                                | 681 -                            | 2019-10-03                     | 2019-10-09                             | 大津                                    | 四安                                       | 经济舱                                                    | • 2000                                  | 1                                        | 2000                                                                                                    |                                                           |
|                                                                                                    |                     | 2                                                                                                | 请选择▼                             |                                |                                        |                                       |                                          |                                                        |                                         |                                          |                                                                                                    |                                                           |
|                                                                                                    | -                   | 3                                                                                                | 请选辞 •                            |                                |                                        |                                       |                                          |                                                        |                                         |                                          | -                                                                                                    |                                                           |
|                                                                                                    |                     | 4                                                                                                | 请这样…·                            |                                |                                        |                                       |                                          |                                                        | _                                       |                                          | -                                                                                                    |                                                           |
|                                                                                                    | 0                   | 5                                                                                                | 谓迈汗… ·                           |                                |                                        | -                                     |                                          |                                                        |                                         |                                          | -                                                                                                    |                                                           |
|                                                                                                    |                     | 7                                                                                                | 谓迈拜 ·                            |                                |                                        | -                                     |                                          |                                                        | _                                       |                                          | -                                                                                                    |                                                           |
|                                                                                                    |                     | 2                                                                                                | 请法招 ▼                            |                                | -                                      | -                                     | -                                        |                                                        | -                                       |                                          | -                                                                                                    |                                                           |
|                                                                                                    |                     | 0                                                                                                | · 」「「」」」<br>「「」」」」<br>「」」」」      |                                |                                        | -                                     | -                                        |                                                        | _                                       |                                          | -                                                                                                    |                                                           |
|                                                                                                    |                     | 10                                                                                               | 请选择▼                             |                                |                                        |                                       | -                                        |                                                        |                                         |                                          |                                                                                                    |                                                           |
|                                                                                                    | -                   |                                                                                                  |                                  |                                |                                        |                                       |                                          |                                                        |                                         |                                          |                                                                                                    |                                                           |
| <ul> <li>         ・</li> <li>         ・</li></ul> | ・また<br>UNIVERS<br>明 | 孝<br>新<br>王<br>王<br>王<br>王<br>王<br>王<br>王<br>王<br>王<br>王<br>王<br>王<br>王<br>王<br>王<br>王<br>王<br>王 | <b>双上自</b><br>表現销機块<br>副進行填振;    | 助报账<br>在[未提交单据]<br>后,您可以通过     | <b>系 统</b><br>] 显示的是您的是您的是您的<br>进行内容填报 | ① 日常<br>算过未提交的报<br>页目的选择,一<br>;点击【下一步 | 报销 🗲 国<br>销单,可以通过<br>:直接输入部门:<br>(支付方式)】 | X2±88<br>内差旅报销 ●<br>在【修改】、【删脱<br>号和项目号,系统会<br>进入支付方式填写 | : 赵生勇 []<br>国际差旅报<br>]] 对原单据<br>会匹配。按提示 | 所填信<br>下一步<br>支付方                        | [息确认]<br>进行支付<br>式与日常                                                                                                    | 无误后单音<br>计方式选择<br>宫报销相同                                   |
| 报销业务编号:                                                                                                    | CL2019              | 内交<br>91029<br>期:*                                                                               | 通费按出差<br>90893                   | 自然(日历)天数                       | 计算,按照每人                                | 、每天80元包干                              | 使用。往返驻地                                  | 地和机场(火车站、                                              | 码头)的市内交                                 | 通费可凭票实报<br>上一步(项目选择)                     | 实销,不再领取当<br>下一步(支付方式)                                                                                                    |                                                           |
|                                                                                                    | 出筹事                 | ± :*                                                                                             |                                  |                                |                                        |                                       | - L.                                     |                                                        |                                         | [注:: / 洞殿                                | 1确对方单位]                                                                                                    |                                                           |
|                                                                                                    |                     |                                                                                                  |                                  |                                |                                        |                                       |                                          |                                                        |                                         | V 784                                    | and a state of the state of the |                                                           |
|                                                                                                    | 出差人始                | É名:*                                                                                             | +                                |                                |                                        | 【最多》                                  | 不超过15个汉字或2                               | 20个字符】                                                 | 职称职别:*                                  |                                          |                                                                                                    |                                                           |
|                                                                                                    | 出差人対<br>出差地         | 摇:*<br>点: <b>*</b>                                                                               | <b>+</b>                         |                                |                                        | [最多)                                  | 不超过15个汉字或2                               | 20个字符】                                                 | 职称职别:*   人数:*                           |                                          |                                                                                                    |                                                           |

▼ 元/人/天 0

▼ 元/人/天 0

行程单

三、如果选择"借款",选择项目后出现以下界面:

80

100-(其他地区)

汽车 火车

飞机 轮船

市内交通补助

住宿费

伙食补助

会议(会务)费

交通费

的交通补助

住宿费

伙食补助

会议(会务)费

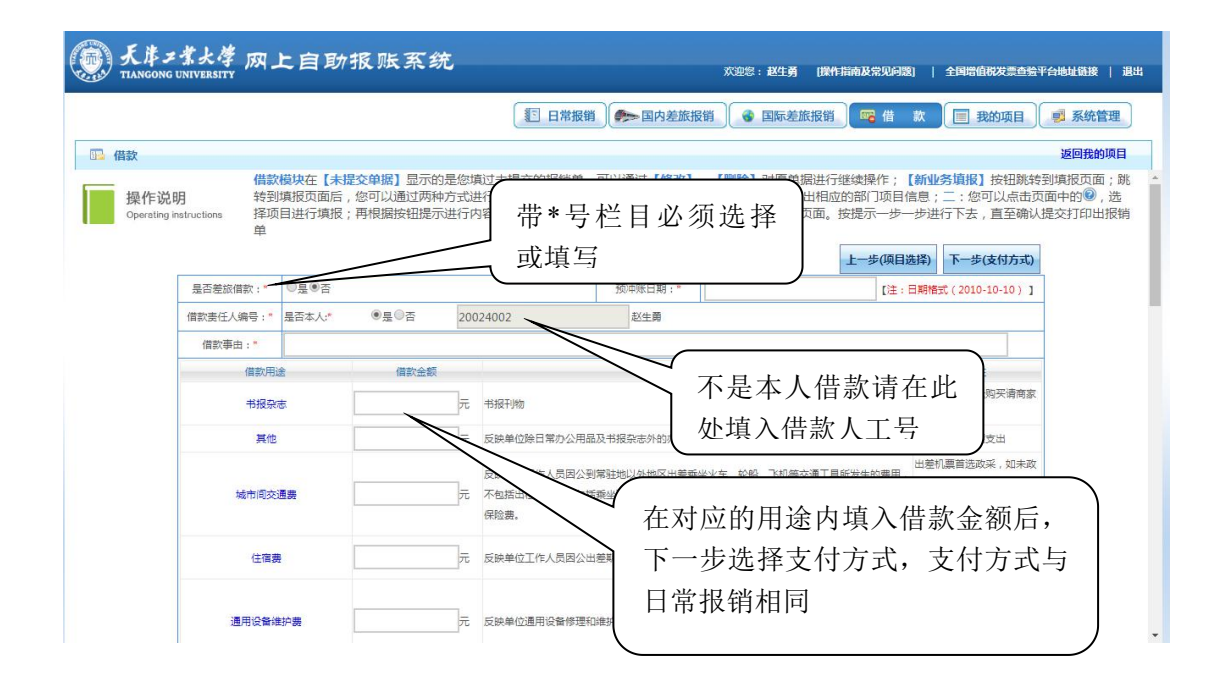

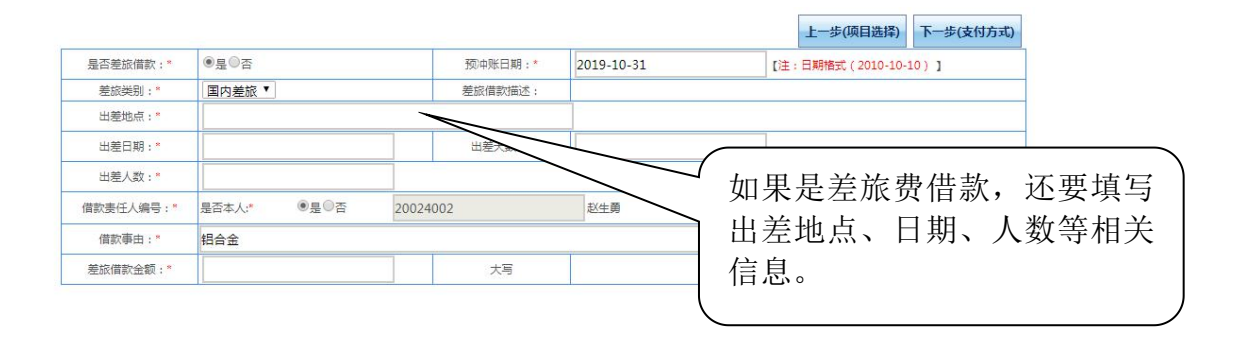

### 四、在"我的项目"中,可对自己名下的项目进行授权与取消授权操作

| 天岸ンギ大学 成上自助报账系统 TIANGONG UNIVERSITY                                                                                                    | 欢迎您:赵生勇 (提作指袖及常见问题)   全国谐客权发票自称平台地址链接   退出            |
|----------------------------------------------------------------------------------------------------|-------------------------------------------------------|
| (1)日常报销)                                                                                                    | 四內差旅报销 🔵 国际差旅报销 🧱 借 款 📰 我的项目 剩 系统管理                   |
| 1 我的项目                                                                                                    | 我的项目 项目授权 项目授权查询及取消 查看项目授权日志                          |
| □□ 【项目授权】授权人信息:                                                                                                    | ☆☆液授权人的                                               |
| 注意:此处"项目授权"操作仅针对"陶上报账系统"。请选择需要授权的项目后,点<br>额度【更新模式】,也可通过选择换成【追加模式】;<br>继度权人项目截止日期;<br>报反规定程: ① [更新模式] ② [造加模式] *<br>① 元典<br>资质的项目信息:<br>计先 择 更 把 经 |                                                       |
|                                                                                                    | 视频度<br>人 <b>不限制时收留度)</b> 授权历史截止日期 授权历史载度 佘毅查看很制 已报待金额 |
| 2501 老科研部门(原122) 024383 高校财务管理信息化 587.92                                                                                                    | ·····································                 |
| 总共 1 条记录 总共 1页 第 1页                                                                                                    | 1 跳转 🛚 🗸 🕨 🖉                                          |

|    | 我的项目                               |                   |           |         |             | 1                               | 我的项目 项目授权                | 项目授权查询及取消   | 查看项目授权日志 |  |
|----|------------------------------------|-------------------|-----------|---------|-------------|---------------------------------|--------------------------|-------------|----------|--|
|    | 【项目取消                              | <b>授权】项目授权信</b> 题 | 息查询:      |         |             |                                 |                          |             |          |  |
|    |                                    | 项目信息:             |           | 被授权人信息: |             | ●全部<br>◎我授权的记录(包括<br>◎我负责项目的授权记 | 目前我已经不是负责人<br>录(包括前任授权的) | .83) 查询·    |          |  |
|    | 部门编号                               | 部门名称              | 项目编号      | 项目名称    |             |                                 | Ę                        | 受权金额 余额查看权限 |          |  |
| 1  |                                    |                   |           |         | 18 取消       | 授权                              | Ĺ                        | 0 不允许       | 取消授权     |  |
| 2  | 2501 老科研部门(原122) 024383 高校财务管理信息(4 |                   | 高校财务管理信息化 | 20      |             |                                 | 不允许                      | 取消授权        |          |  |
| 3  |                                    |                   |           |         | 20119013 张欣 | 22991212                        | 20024002                 | 0 不允许       | 取消授权     |  |
| 总非 | + 3 条记录                            | 总共                | 1页        | 第 1 页   |             |                                 |                          | 1 跳         | ġн∢ → N  |  |

五、"系统管理"中可对自己的基本信息进行维护

|           |                                                            | 日常报销                                                                                                    | 我销 🕜 国际差旅报销                                          | 📴 借款 🔲 我的项目                                      | 礡 系统  |
|-----------|------------------------------------------------------------|----------------------------------------------------------------------------------------------------|------------------------------------------------------|--------------------------------------------------|-------|
| 系统管理      |                                                            |                                                                                                    |                                                      | 个人信息修改修改改要研                                      | 冯 返回我 |
| 【个人信息修改】  | 赵生勇个人信息补充                                                  | (                                                                                                    |                                                      |                                                  |       |
|           | 用户姓名:<br>联系电话:                                             | 赵生勇 查看个人签字<br>13920724911 (必须填写)                                                                                                    | 可在此查看<br>行卡号,此众                                      | 和修改银<br>上的卡号为                                    |       |
| 维护自己相应银行的 | 电子邮箱:<br><b>DI资卡号!</b>                                     | <u><u></u><u></u><u></u><u></u><u></u><u></u><u></u><u></u><u></u><u></u><u></u><u></u><u></u><u></u><u></u><u></u><u></u><u></u><u></u></u> | 对私支付可<br>号<br>                                       | 选择的卡                                             |       |
| 维护自己相应银行的 | 电子邮箱:<br><b>DI                                    </b>     | 保存                                                                                                    | 对私支付可<br>号                                           | 选择的卡                                             | 1     |
| 维护自己相应银行的 | 电子邮箱:<br><b>1.英卡号!</b><br>银行卡名称(周)<br>公务卡·公务卡              | 保存<br>銀行开户行<br>6282880058300337                                                                                                    | 对私支付可<br>号                                           | 选择的卡                                             |       |
| 维护自己相应银行的 | 电子邮箱:<br><b>IT変卡号!</b><br>使行卡名称(原)<br>公务卡·公务卡<br>工廠银行-工廠银行 | 保存<br>使行<br>6282880058300337<br>6217230302000203279                                                                                          | 对私支付可<br>号<br>() () () () () () () () () () () () () | 选择的卡<br>(新) (新) (新) (新) (新) (新) (新) (新) (新) (新)  |       |
|           | 电子邮箱:<br>                                                  | 保存<br>低行开户(5<br>6282880058300337<br>6217230302000203279                                                                                      | 对私支付可<br>号<br><sub>國行時</sub> 國                       | 选择的卡<br>(#GF#号(新)<br>注摘此末<br>注摘此末<br>注摘此末        |       |
| 维护自己相应银行的 | 电子邮语:<br>                                                  | 展行开户行<br>6282880058300337<br>6217230302000203279                                                                                             | 对私支付可<br>号                                           | 选择的卡<br>#GF#9(新)<br>建磷此卡<br>建磷此卡<br>建磷此卡<br>建磷此卡 |       |